## Yeni e-Posta (k12) Sistemi Özel Kurumlar Uygulama Şifresi Oluşturma

- 1.) MEBBİS'e giriş yapılır.
- 2.) E-Posta Kullanıcı Yönetim Modülü seçilir.
- 3.) Özel Kurum Kullanıcı Tanımlama seçilir.
- 4.) Kurum Müdürü'nün TC Kimlik Numarası yazılır ve BUL düğmesine basılır.
- 5.) Yetki Ver düğmesine basılarak şifre oluşturulur.
- 6.) Bu şifre ile kılavuzda belirttiği şekilde Outlook ayarlaması yapılır.

| yapın.<br>Kişi için e-posta şifresi oluşturuldu, yeni bir arama yaparak devam edebilirsiniz |     |
|---------------------------------------------------------------------------------------------|-----|
|                                                                                             | z.  |
| C Kimlik No Kişi E-Posta Şifresi                                                            | #   |
| EF YA Şifre Üret CE 13                                                                      | Sil |